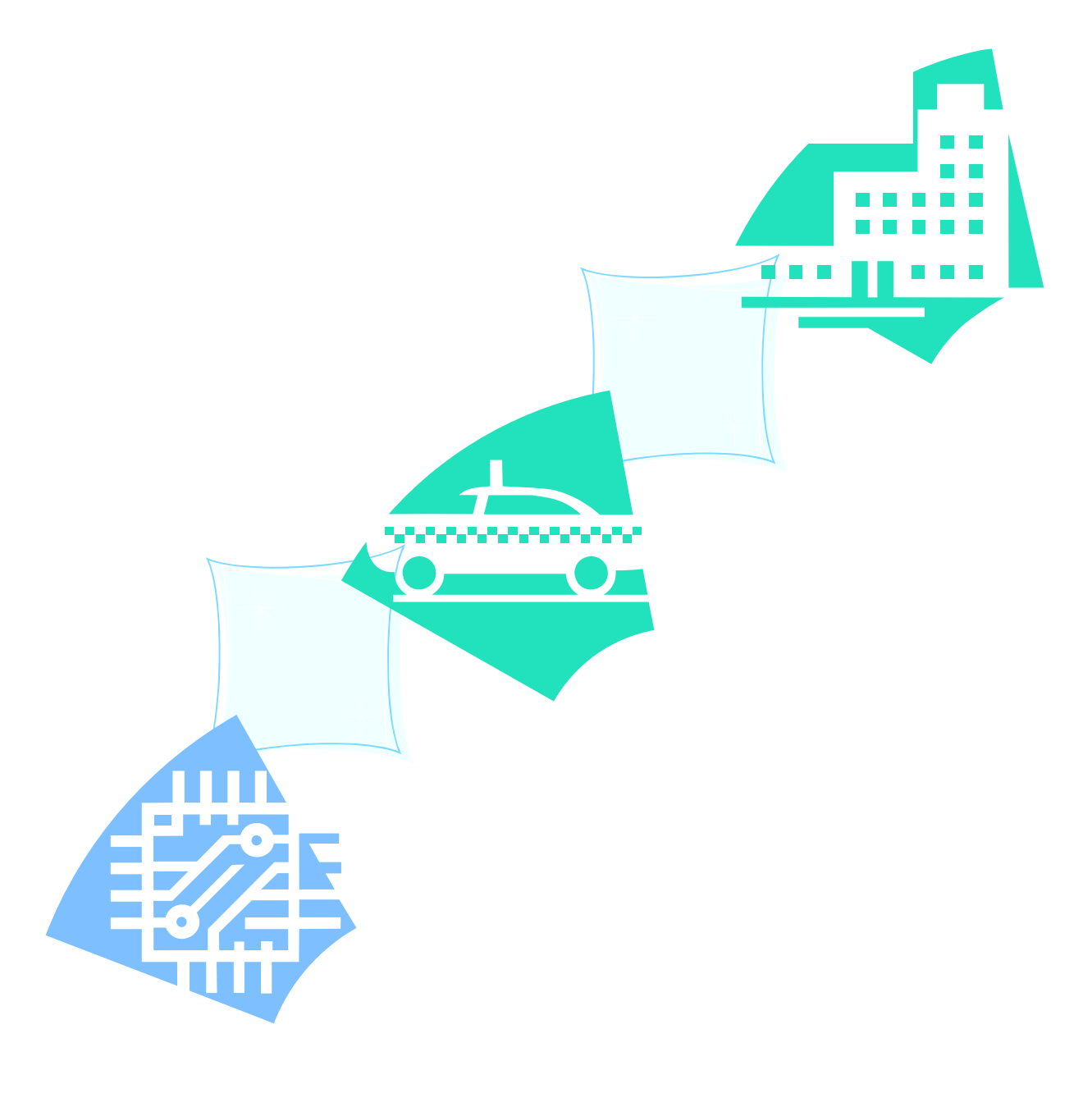

#### 

| Document Name: | SIM340DZ EVB User Guide |
|----------------|-------------------------|
| Version:       | 2.01                    |
| Date:          | 2006-07-21              |
| DocId:         | SIM340DZ-EVB_UGD_V2.01  |
| Status:        | Release                 |

#### **General Notes**

Simcom offers this information as a service to its customers, to support application and engineering efforts that use the products designed by Simcom. The information provided is based upon requirements specifically provided to Simcom by the customers. Simcom has not undertaken any independent search for additional relevant information, including any information that may be in the customer's possession. Furthermore, system validation of this product designed by Simcom within a larger electronic system remains the responsibility of the customer or the customer's system integrator. All specifications supplied herein are subject to change.

#### Copyright

This document contains proprietary technical information which is the property of SIMCOM Limited., copying of this document and giving it to others and the using or communication of the contents thereof, are forbidden without express authority. Offenders are liable to the payment of damages. All rights reserved in the event of grant of a patent or the registration of a utility model or design. All specification supplied herein are subject to change without notice at any time.

Copyright © SIMCOM Limited. 2006

# Contents

| Contents                                           |
|----------------------------------------------------|
| Version History                                    |
| 1. SIM340DZ EVB                                    |
| 2. EVB accessory                                   |
| 3. Accessory Interface                             |
| 3.1 Power Interface                                |
| 3.2 Audio Interface                                |
| 3.3 SIM card interface10                           |
| 3.4 Antenna Interface10                            |
| 3.5 RS232 Interface                                |
| 3.6 Operating Status LED                           |
| 4. Test Interface                                  |
| 4.1 Serial Interface                               |
| 4.2 J2GPIO                                         |
| 4.3 J3LCD & I/O                                    |
| 5. EVB and accessory equipment                     |
| 6. Illustration:                                   |
| 6.1 Running:                                       |
| 6.2 Connecting Net and calling                     |
| 6.3 Downloading17                                  |
| 6.4 Turns off                                      |
| 6.5 Charging17                                     |
| 7. 60 PIN assignment of DIP connector of EVB board |

## **Figure Index**

| FIGURE 1: EVB TOP VIEW                 | 5  |
|----------------------------------------|----|
| FIGURE 2: EVB BOTTOM VIEW              | 6  |
| FIGURE 3: EVB ACCESSORY                | 7  |
| FIGURE 4: POWER INTERFACE              | 8  |
| FIGURE 5: AUDIO INTERFACE              | 9  |
| FIGURE 6: SIM CARD INTERFACE           | 10 |
| FIGURE 7: ANTENNA INTERFACE            | 10 |
| FIGURE 8: SERIAL PORTS                 | 11 |
| FIGURE 9: STATUSLED                    | 12 |
| FIGURE 10: TEST INTERFACE OVERVIEW     | 13 |
| FIGURE 11: J1 INTERFACE                | 13 |
| FIGURE 12: J2 INTERFACE                | 14 |
| FIGURE 13: J3 INTERFACE                | 15 |
| FIGURE 14: EVB AND ACCESSORY EQUIPMENT | 16 |
| FIGURE 15: DIP CONNECTOR OF EVB BOARD  |    |
|                                        |    |

## **Version History**

| Data      | Version | Description of change             | Author   |
|-----------|---------|-----------------------------------|----------|
| 2006-4-12 | 1.00    | Origin                            | Qianhuai |
| 2006-6-12 | 1.01    | Update the figure in the document | Qianhuai |
| 2006-7-21 | 2.01    |                                   |          |

## SCOPE

This document give the usage of SIM340DZ EVB, user can get useful info about the SIM340DZ EVB quickly through this document.

This document is subject to change without notice at any time.

# 1. SIM340DZ EVB

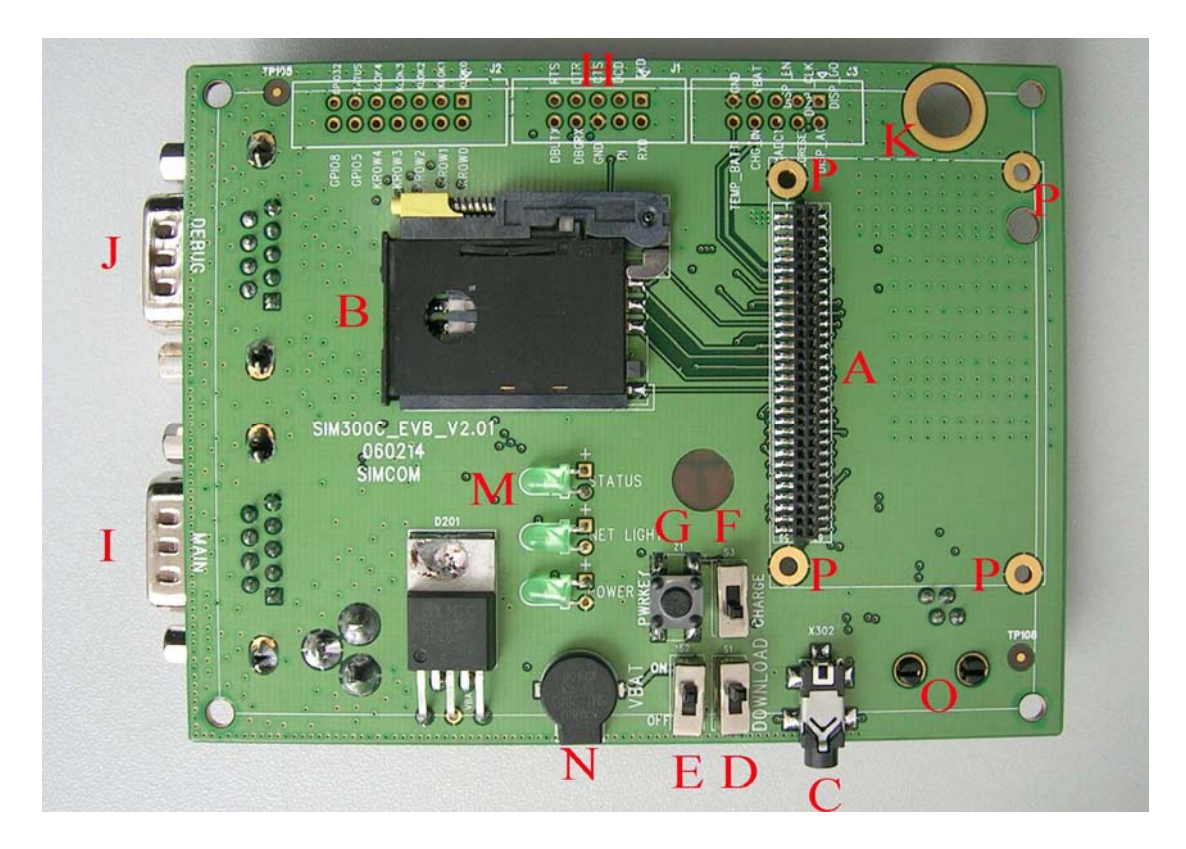

Figure 1: EVB TOP view

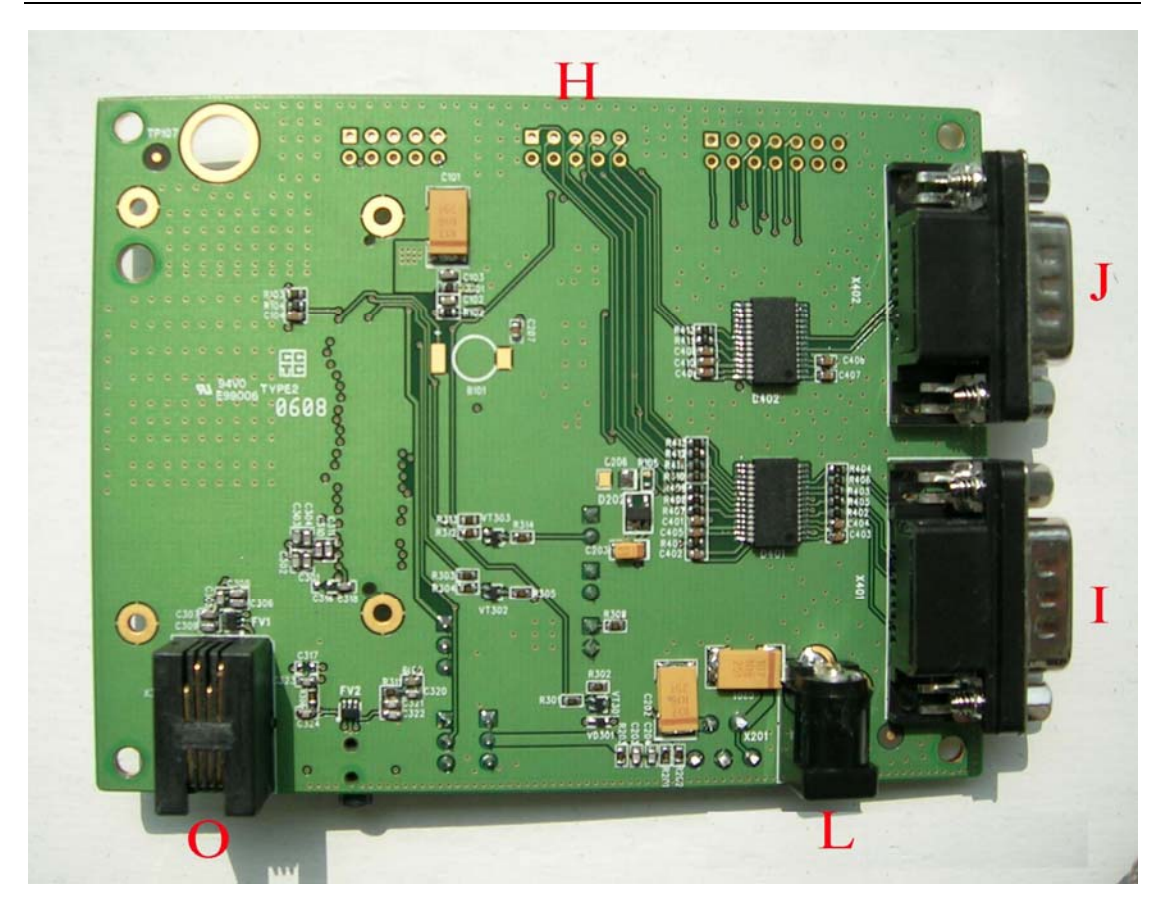

#### Figure 2: EVB BOTTOM view

- A: SIM340DTE with SIM340DZ module interface
- B: SIM card interface
- C: headset interface
- D: Download switch, turn on or off download function
- E: VBAT switch, switch the voltage source from the adaptor or external battery
- F: VCHG ON/OFF control (shifter S3)
- G: PWRKEY key, turn on or turn off SIM340DZ
- H: main and debug serial port
- I: MAIN serial port for downloading, AT command transmiting, data exchanging
- J: DEBUG serial port
- L: source adapter interface
- M: light
- N: buzzer
- O: headphones interface

Operating of module may interfere with medical devices like hearing aides and pacemakers. Please always keep the module more than 20 centimeters away from such medical devices when the module is powered on.

The module has been tested and found to comply with the limits for a Class B digital device, pursuant to part 15 of the FCC Rules. These limits are designed to provide reasonable protection against harmful interference in a residential installation.

The module generates, uses and can radiate radio frequency energy and ,if not installed and used In accordance with the instructions, may cause harmful interference to radio communications. However, there is no guarantee that interference will not occur in a particular installation. If the module does cause harmful interference to radio or television reception, which can be determined by turning the equipment off and on , the user is encouraged to try to correct the interference by one or more of the following measures:

- -----Reorient or relocate the receiving antenna.
- -----Increase the separation between the equipment and receiver.
- -----Connect the equipment into an outlet on a circuit different from that to which the receiver is connected.

-----Consult the dealer or an experienced radio technician for help

This device complies with part 15 of the FCC Rules. Operation is subject to the following two conditions:

(1) This device may not cause harmful interference;

(2) This device must accept any interference received, including interference that may cause undesired operation.

# 2. EVB accessory

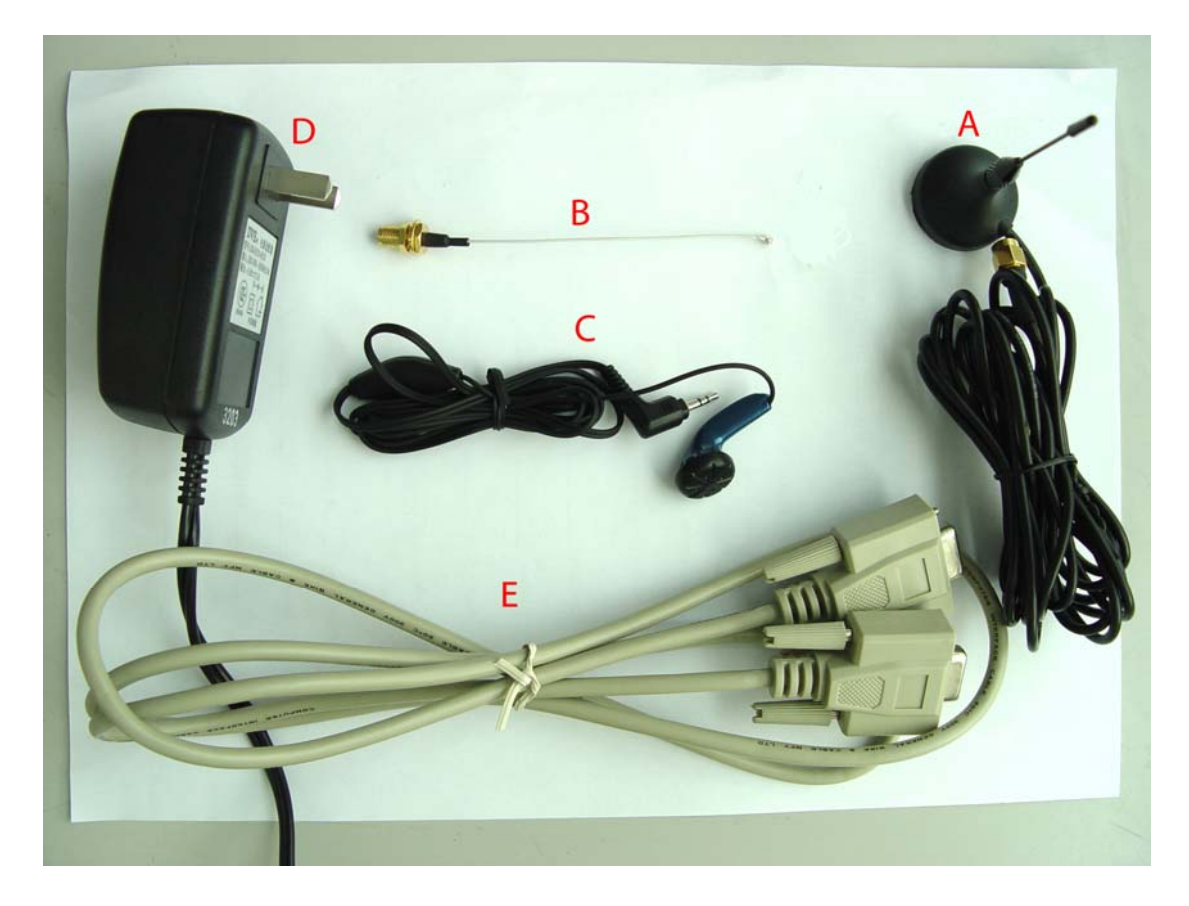

Figure 3: EVB accessory

A: antenna

SIM340DZ-EVB\_UGD\_V2.01

B: antenna transmit lineC: headsetD: 5V DC source adapterE: serial port line

# **3. Accessory Interface**

## **3.1 Power Interface**

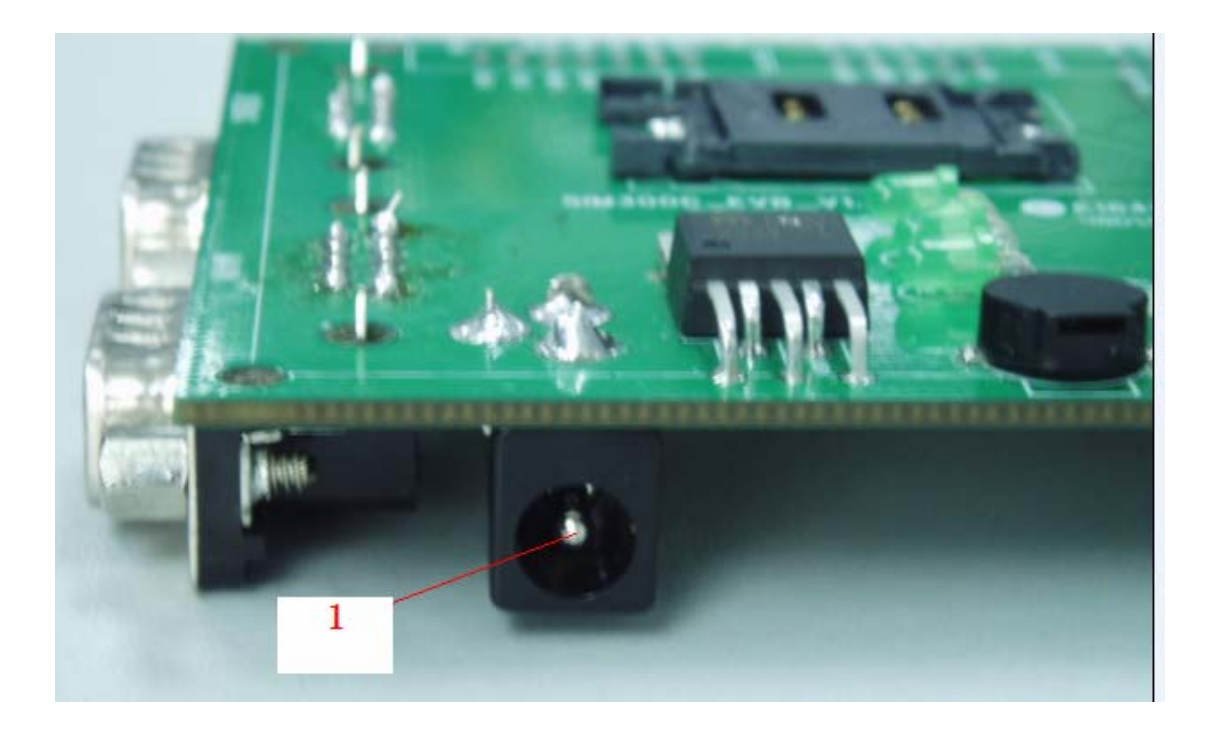

## **Figure 4: Power Interface**

| Pin | Signal        | I/O | Description             |
|-----|---------------|-----|-------------------------|
| 1   | Adapter input | Ι   | 5V/2.5A DC source input |

# **3.2 Audio Interface**

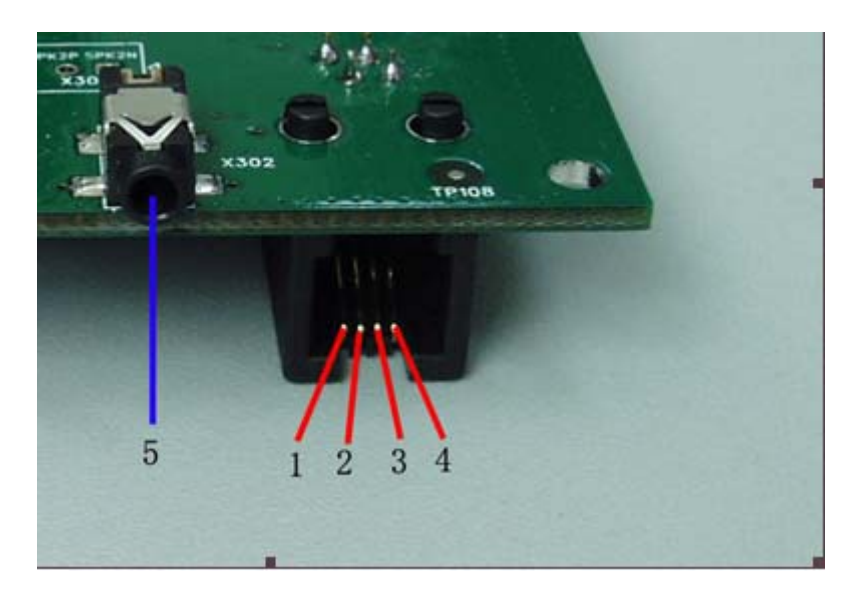

Figure 5: Audio Interface

#### Headset interface:

| Pin | Signal | I/O | Description               |
|-----|--------|-----|---------------------------|
| 1   | MIC1P  | Ι   | Positive microphone input |
| 2   | SPK1P  | 0   | Positive receiver output  |
| 3   | SPK1N  | 0   | Negative receiver output  |
| 4   | MIC1N  | Ι   | Negative microphone input |

#### Earphone interface:

| Pin | Signal      | Input/Output | Description                         |
|-----|-------------|--------------|-------------------------------------|
| 5   | MIC2P&SPK2P | I/O          | Auxiliary positive input and output |

## **3.3 SIM card interface**

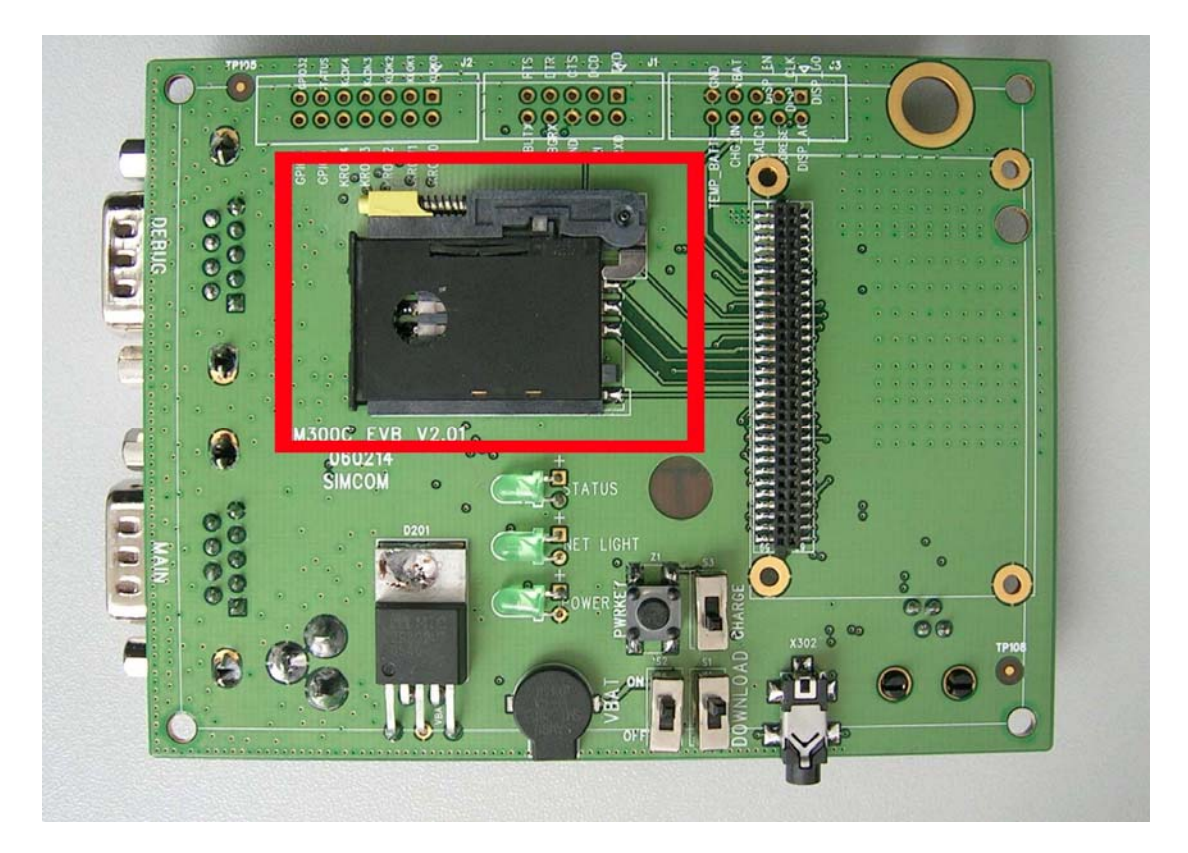

Figure 6: SIM card interface

## **3.4 Antenna Interface**

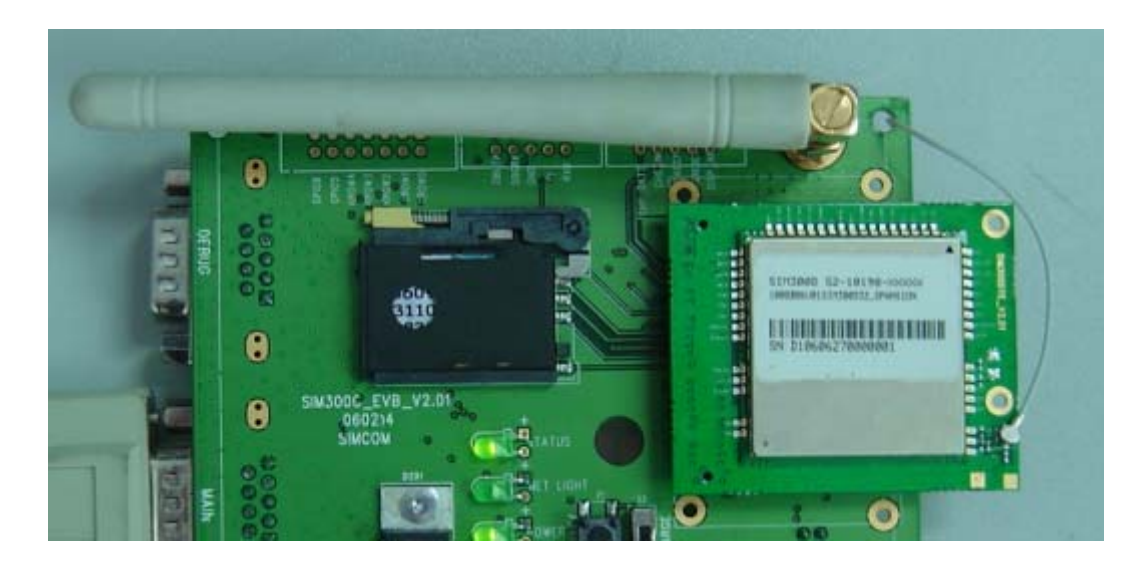

Figure 7: Antenna Interface

## 3.5 RS232 Interface

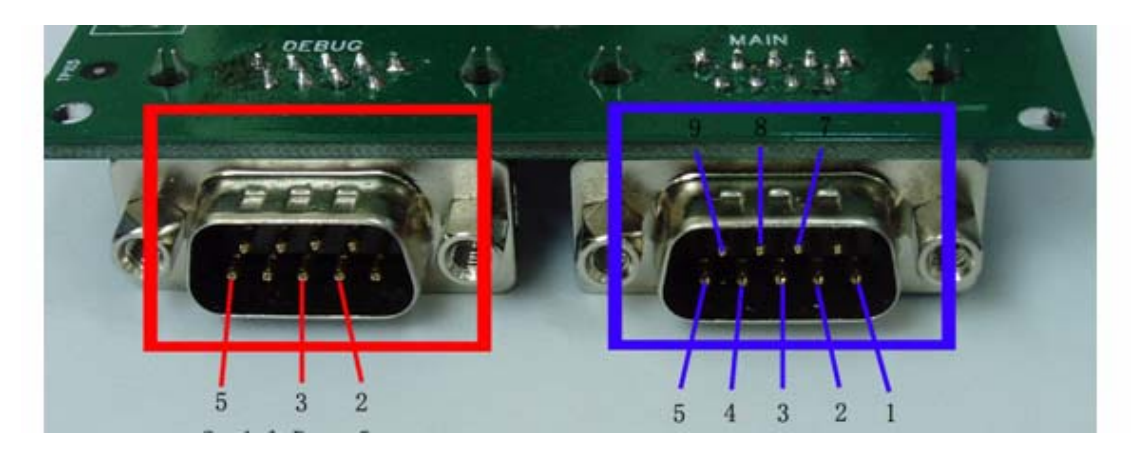

## **Figure 8: Serial Ports**

Serial Port 1——MAIN Interface Serial Port 2——DEGUG Interface

#### Main Interface:

| Pin | Signal | I/O | Description            |
|-----|--------|-----|------------------------|
| 1   | DCD    | 0   | Data carrier detection |
| 2   | TXD    | 0   | Transmit data          |
| 3   | RXD    | Ι   | Receive data           |
| 4   | DTR    | Ι   | Data Terminal Ready    |
| 5   | GND    |     | GND                    |
| 7   | RTS    | Ι   | Request to Send        |
| 8   | CTS    | 0   | Clear to Send          |
| 9   | RI     | 0   | Ring Indicator         |

#### **Debug Interface:**

| Pin | Signal   | I/O | Description   |
|-----|----------|-----|---------------|
| 2   | DEBUG_TX | 0   | Transmit data |
| 3   | DEBUG_RX | Ι   | Receive data  |
| 5   | GND      |     | GND           |

# **3.6 Operating Status LED**

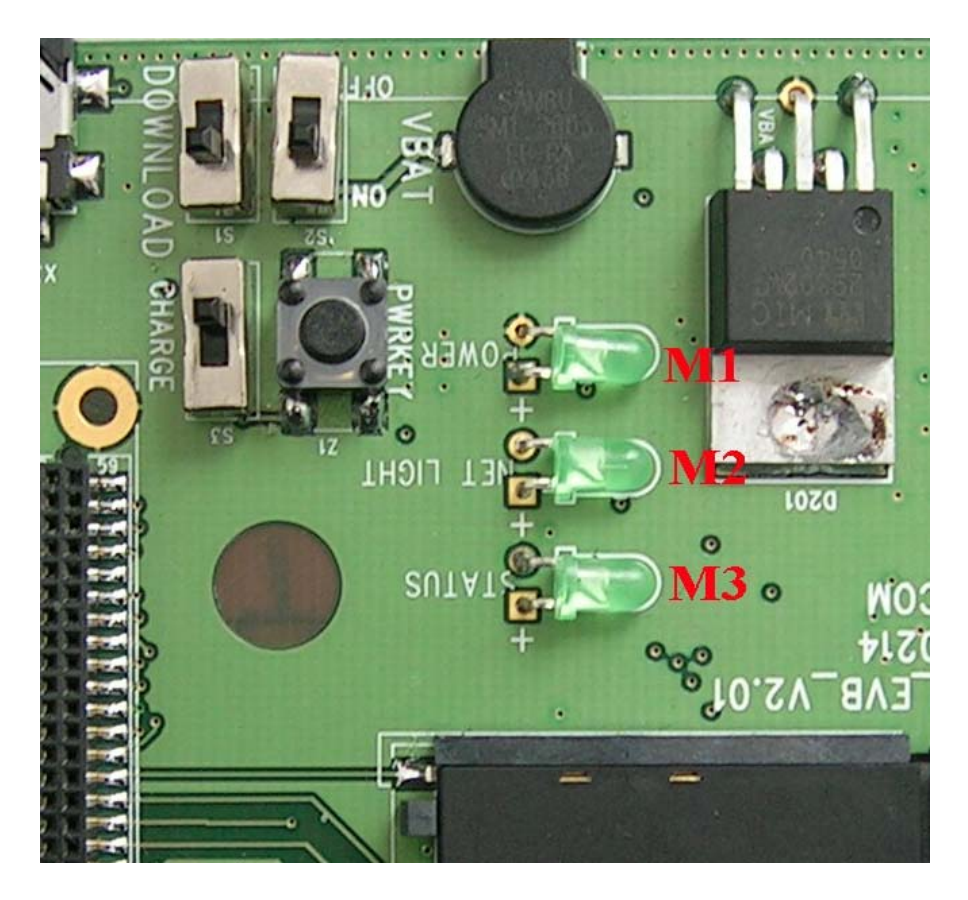

Figure 9: StatusLED

Working state of status LED as list:

| Name | Description               | STATUS                                                                                             |  |  |
|------|---------------------------|----------------------------------------------------------------------------------------------------|--|--|
| M1   | VBAT ON/OFF indicator     | Bright: VBAT ON;<br>Extinct: VBAT OFF                                                              |  |  |
| M2   | GSM_NET status indicator  | Blinking at a certain frequency according various GSM net status                                   |  |  |
| M3   | GSM part status indicator | Bright: Module runs normally<br>Extinct: System is powered down or module runs<br>unconventionally |  |  |

# 4. Test Interface

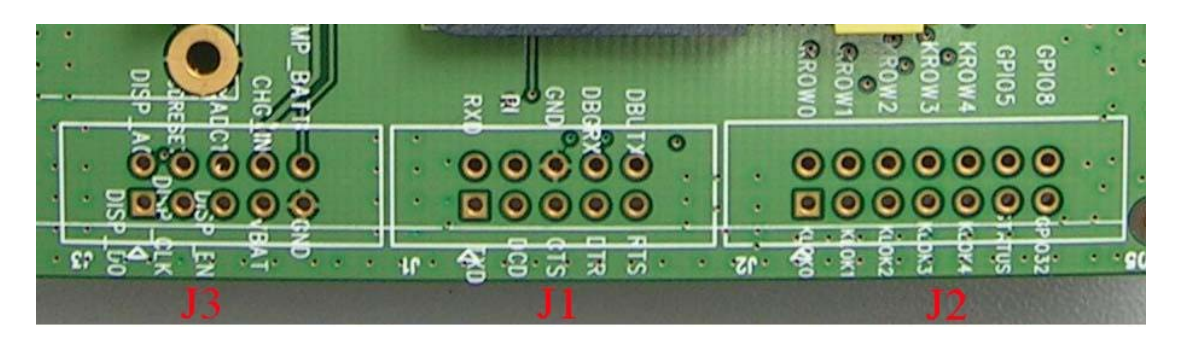

Figure 10: Test interface overview

## **4.1 Serial Interface**

J1---RS232 Interface

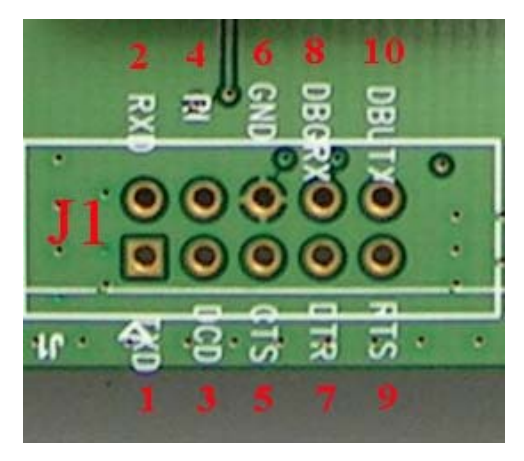

Figure 11: J1 Interface

| <b>RS232</b> | Interface | Pin | List: |
|--------------|-----------|-----|-------|
|--------------|-----------|-----|-------|

| Pin | Signal   | I/O | Description            |
|-----|----------|-----|------------------------|
| 1   | TXD      | 0   | Transmit data          |
| 2   | RXD      | Ι   | Receive data           |
| 3   | DCD      | 0   | Data carrier detection |
| 4   | RI       | 0   | Ring Indicator         |
| 5   | CTS      | 0   | Clear to Send          |
| 6   | GND      |     | GND                    |
| 7   | DTR      | Ι   | Data Terminal Ready    |
| 8   | DEBUG_RX | Ι   | Receive data           |
| 9   | RTS      | Ι   | Request to Send        |
| 10  | DEBUG_TX | 0   | Transmit data          |

## 4.2 J2---GPIO

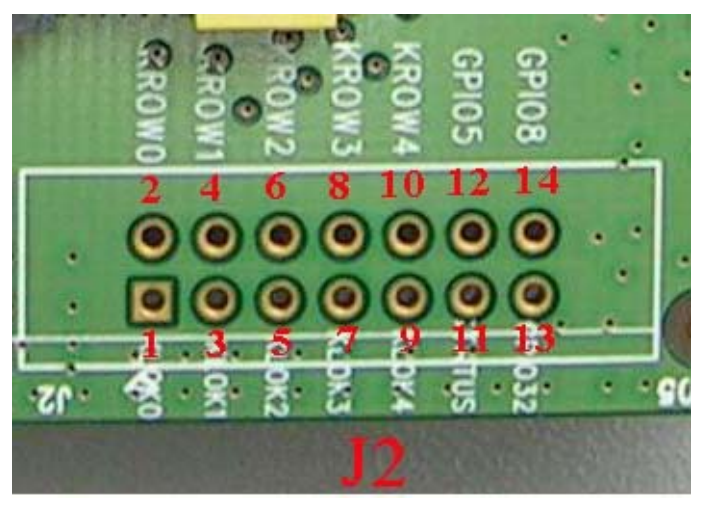

Figure 12: J2 Interface

| Pin | Signal | I/O | Description                 |  |  |
|-----|--------|-----|-----------------------------|--|--|
| 1   | NC     |     |                             |  |  |
| 2   | KROW0  | Ι   |                             |  |  |
| 3   | NC     |     |                             |  |  |
| 4   | NC     |     |                             |  |  |
| 5   | NC     |     | Keypad array interface      |  |  |
| 6   | NC     |     |                             |  |  |
| 7   | NC     |     |                             |  |  |
| 8   | NC     |     |                             |  |  |
| 9   | NC     |     |                             |  |  |
| 10  | NC     |     |                             |  |  |
| 11  | STATUS | 0   | status of module :on or off |  |  |
| 12  | NC     |     |                             |  |  |
| 13  | NC     |     |                             |  |  |
| 14  | GPIO8  | 0   | Control signal of BUZZER    |  |  |

### KEY & CTRL Pin List

## 4.3 J3---LCD & I/O

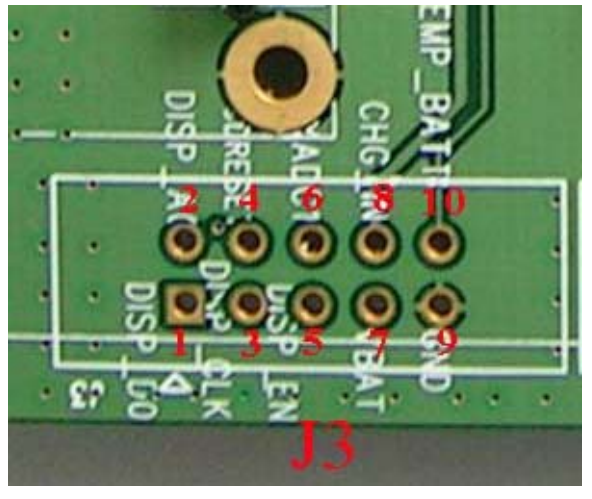

Figure 13: J3 Interface

| Pin | Signal   | I/O | Description                            |  |  |
|-----|----------|-----|----------------------------------------|--|--|
| 1   | DISP_D0  | I/O | Display data line                      |  |  |
| 2   | DISP_A0  | 0   | Display data or address select         |  |  |
| 3   | DISP_CLK | 0   | Display clock output                   |  |  |
| 4   | NC       |     |                                        |  |  |
| 5   | DISP_EN  | 0   | Display enable output                  |  |  |
| 6   | AUXADC1  | Ι   | Adc input                              |  |  |
| 7   | VBAT     | Ι   | VBAT                                   |  |  |
| 8   | CHG_IN   | Ι   | Charger Input                          |  |  |
| 9   | GND      |     | Ground                                 |  |  |
| 10  | TEMP     | Ι   | For measure of the battery temperature |  |  |

#### LCD & I/O Interface Pin List:

## 5. EVB and accessory equipment

At normal circumstance, the EVB and its accessory are equipped as the Figure 14

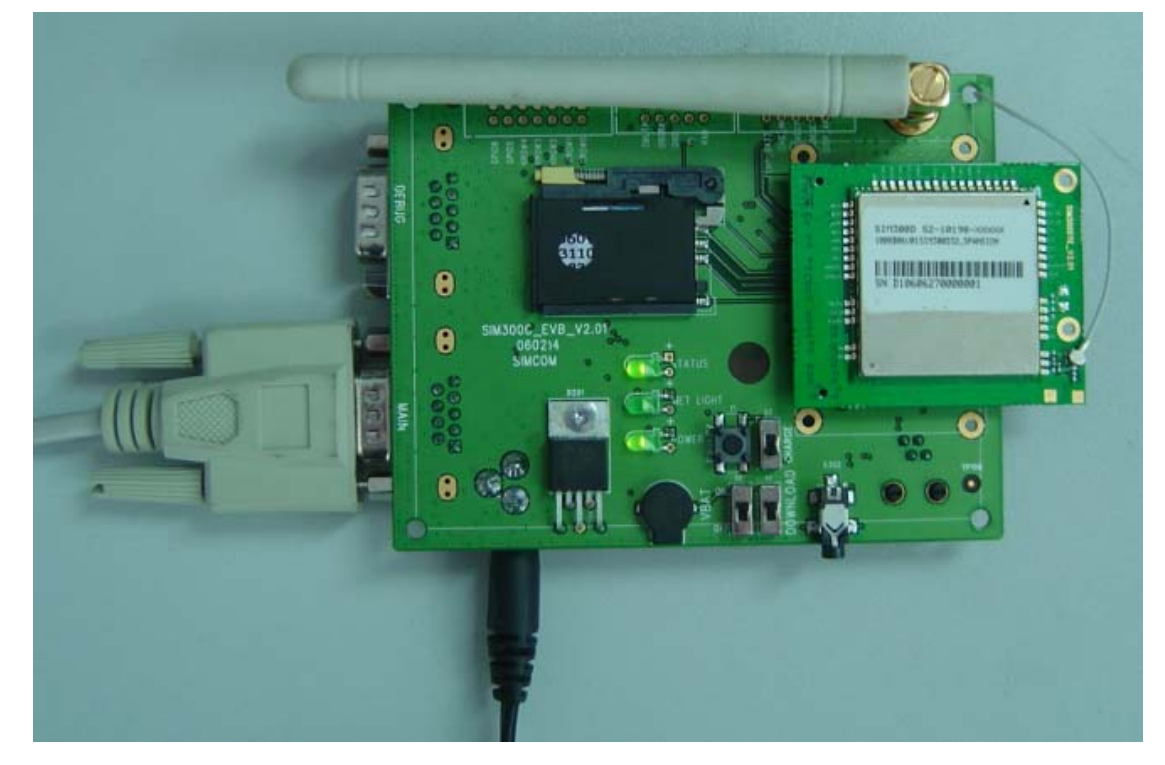

Figure 14: EVB and accessory equipment

## 6. Illustration:

## 6.1 Running:

- Connect the SIM340DTE with SIM340DZ module to the 60pins connector on SIM340DZ EVB, inserting 5V direct current source adapter, switching the S1 switch on off state, S2 switch on ON state;
- (2) Press the PWRKEY for about 1 second, and then SIM340DZ module begins running.

You can see the light M2 on the EVB flashing at a certain frequency. By the state, you can judge whether the EVB and SIM340DZ can run or not. No function and test can be executed when we have not connected necessary accessories.

### 6.2 Connecting Net and calling

- (1) connect the serial port line to the MAIN serial port, open the HyperTerminal(AT command windows) on your Personal computer, the location of the HyperTerminal in windows2000 is START→ accessory→ communication→ HyperTerminal. Set correct Baud Rate and COM number. The Baud Rate of SIM340DZ is 115200, and the COM number based on which USB port your serial port line insert in, you should select such as COM3 or COM4 etc.
- (2) Connect the antenna to the SIM340DTE with SIM340DZ module using an antenna transmit line, insert SIM card into the SIM card interface, insert headphones or headset into its interface.
- (3) Act on the step of running which mentioned above, power on the system, typing the

AT command in the HyperTerminal, and then the SIM340DZ module will execute its corresponding function.

### 6.3 Downloading

Connect the serial port line to the **MAIN** serial port, connect the direct current source adapter, run the download program and press the **START** key, then switch the S1 switch on **ON** state, S2 switch on **ON** state, then EVB provide the function of downloading.

#### 6.4 Turns off

Turn off SIM340DZ module: press the PWRKEY for about 1 second, SIM340DZ module will be turned off.

## 6.5 Charging

Connect the SIM340DTE with SIM340DZ module to the 60pin connector interface and the external battery to charging interface, which have been provided on the EVB. Insert the direct current source adapter; switch shifter S2 on the OFF state, shifter S3 on the ON state, then the SIM340DZ will go to the charging state.

# 7. 60 PIN assignment of DIP connector of EVB board

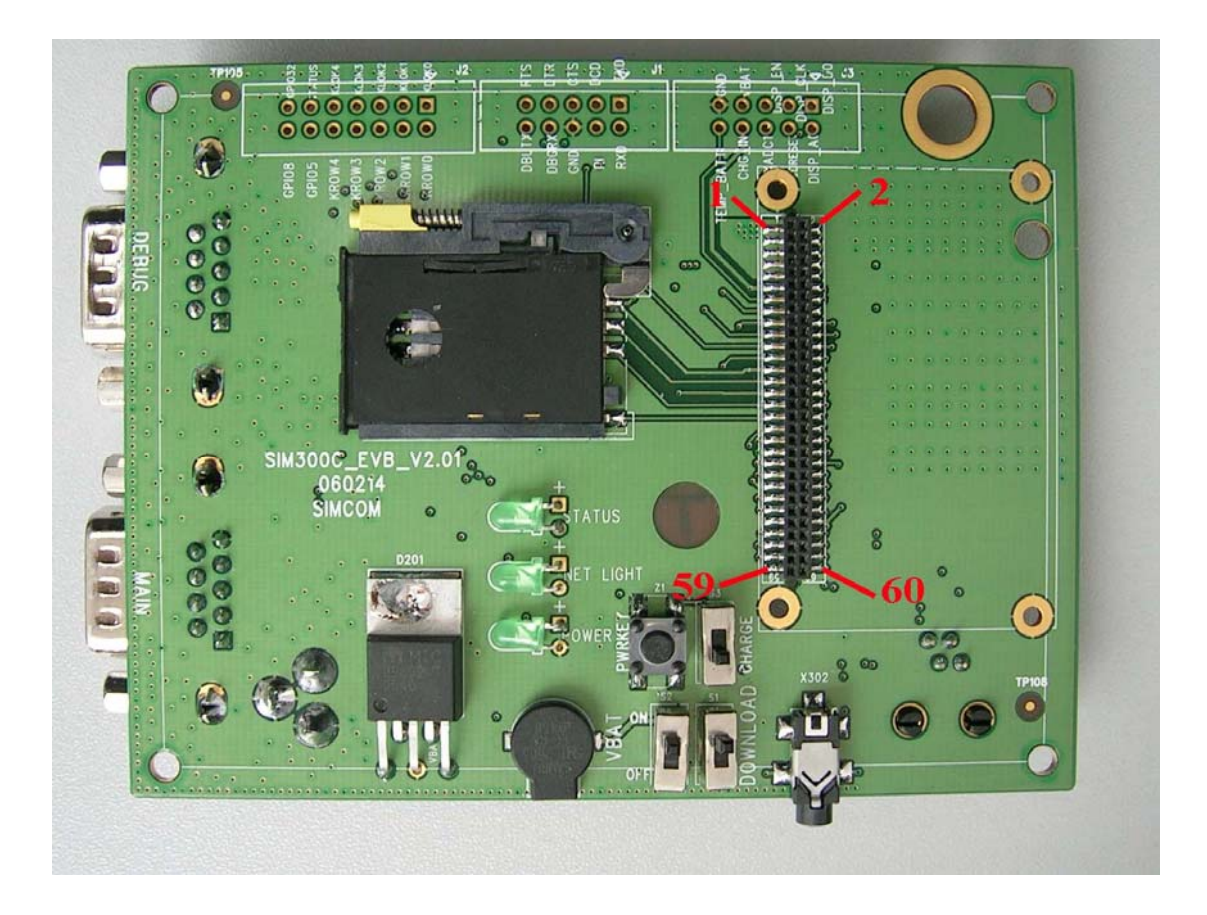

Figure 15: DIP connector of EVB board

#### **Connection diagrams**

| PIN NO. | PIN NAME | I/O | PIN NO. | PIN NAME | I/O |
|---------|----------|-----|---------|----------|-----|
| 2       | GND      |     | 1       | VBAT     | Ι   |
| 4       | GND      |     | 3       | VBAT     | Ι   |
| 6       | GND      |     | 5       | VBAT     | Ι   |
| 8       | GND      |     | 7       | VBAT     | Ι   |
| 10      | GND      |     | 9       | VBAT     | Ι   |
| 12      | ADC1     | Ι   | 11      | CHG_IN   | Ι   |
| 14      | VRTC     | Ι   | 13      | TEMP_BAT | Ι   |
| 16      | NETLIGHT | 0   | 15      | NC       | 0   |
| 18      | NC       |     | 17      | PWRKEY   | Ι   |

| 20 | NC      |     | 19 | STATUS      | 0   |
|----|---------|-----|----|-------------|-----|
| 22 | NC      |     | 21 | NC          |     |
| 24 | NC      |     | 23 | GPIO8       | I/O |
| 26 | NC      |     | 25 | VSIM        | 0   |
| 28 | KROW0   | I   | 27 | SIM_RST     | 0   |
| 30 | NC      |     | 29 | SIM_I/O     | I/O |
| 32 | NC      |     | 31 | SIM_CLK     | 0   |
| 34 | NC      |     | 33 | SIM_PRESENT | Ι   |
| 36 | NC      |     | 35 | NC          |     |
| 38 | SPI_EN  | 0   | 37 | DCD         | 0   |
| 40 | SPI_CLK | 0   | 39 | DTR         | Ι   |
| 42 | SPI_DO  | I/O | 41 | RXD         | Ι   |
| 44 | SPI_AO  | 0   | 43 | TXD         | 0   |
| 46 | NC      |     | 45 | RTS         | Ι   |
| 48 | DBGRX   | I   | 47 | CTS         | 0   |
| 50 | DBGTX   | 0   | 49 | RI          | 0   |
| 52 | AGND    |     | 51 | AGND        |     |
| 54 | MIC1P   | I   | 53 | SPK1P       | 0   |
| 56 | MIC1N   | I   | 55 | SPK1N       | 0   |
| 58 | MIC2P   | I   | 57 | SPK2P       | 0   |
| 60 | MIC2N   | Ι   | 59 | SPK2N       | 0   |